# Finding Data in WRAP For Department Post Award Training

This training guide provides department post-award staff with instructions for finding and managing data in the WRAP system. It covers navigating the Dashboard to access action items, recently viewed records, and pinned items for quick reference. The guide includes steps for exploring award records through the Awards tab, using filters and sorting options, and reviewing key details such as budgets, dates, and sponsor information in the Award Workspace. It also outlines processes for accessing detailed financial setup, managing attachments, requesting and tracking award modifications, and monitoring deliverables with automated reminders and updates. Additional features include exploring related projects, tracking compliance requirements, reviewing effort commitments, and utilizing WRAP's integration with MAP Oracle to maintain synchronized data.

# Steps

## Access

## **Training (Staging) Access**

- Navigate to WRAP Electronic Research Administration Systems: <u>https://researchoperations.wvu.edu/resources/administration-and-compliance-systems</u>
- 2. Click the WRAP Test button.
- 3. Click the Client Login button.
- 4. Sign in with your SSO credentials

# **Production Access**

- 1. Navigate to WVU Research Operations Website: https://researchoperations.wvu.edu/home
- 2. Click the **WRAP** button.
- 3. If prompted sign in with your SSO credentials

# Dashboard

- 1. Upon logging in, you will land on the **Dashboard**.
- 2. The **Inbox** displays actions requiring your attention (e.g., proposals, agreements, approvals, or reviews).
- 3. You can use the Recently Viewed section to access records you have accessed recently.
- 4. You can also pin important records for quick access by clicking the pin icon next to the record name.
- 5. Click on any item to navigate directly to its details.

**Note:** You must have a Global Viewer role, which allows access to all records in the grants module.

| Page for Rebecca Simms (pi)           Create ◆           Recently Viewed           MAXD00000044:           AVXD00000044:           Training_Proal_8-20-2024 *           FP00000066. MM Test *           FP00000569           Train112:18-2024 *           BU00000909. US DHHS, *           SF-4240000113           SF-4240000113           Sharing_ENTER Budget *           BU00000915. Cost           Sharing_ENTER Budget *           BU00000915. Cost           Sharing_ENTER Budget *           BU00000915. Cost           Sharing_ENTER Budget *           BU00000915. Cost           Sharing_ENTER Budget *           BU00000915. Cost           Sharing_ENTER Budget *                                                                                                    | My Inbox         My Review           My Inbox         Filter by          Name           ID         Name           IF P00000600         FP00000559           FP00000536         FP00000536 | Enter text to s  Training Danaged 12/9/24                                 |                                                                                                    |                             |                                                                                                    |                                                            |                                                                                                    |
|----------------------------------------------------------------------------------------------------|----------------------------------------------------------------------------------------------------|---------------------------------------------------------------------------|----------------------------------------------------------------------------------------------------|-----------------------------|----------------------------------------------------------------------------------------------------|------------------------------------------------------------|----------------------------------------------------------------------------------------------------|
| Citeate •           Recently Viewed           Recent Pinned           ^AWD00000044:           Training_Pro_al_6.20.2024 *           © FP00000056:           VLAL. opcosl 10.17           © FP00000059:           © FP00000059:           © FP00000059:           © FP0000059:           © FP0000059:           © FP0000059:           © FP0000059:           © SF-42400000113           © SF-42400000113           © BU0000095: Cost           Sharing_ENTER Budget           © BU0000091: MICHIGAN           © STA_eward Budget                                                                                                    | My Index My Index<br>Filter by      Name     ID Name     FP00000600     FP00000559     FP00000556     FP00000536     F00000536     F00000536                                              | Enter text to s                                                           |                                                                                                    |                             |                                                                                                    |                                                            | <b>(</b> ) H                                                                                                    |
| Precently Viewed           Recently Viewed           AWD00000044:<br>Training_Pro_al_8.20.2024           FP00000268           FP00000269           FP000000599           FP000000599           PF000000599           SF-24000001913           SF-42400000113           SF-42400000113           SH000000915           Constraints           BU000000915           SF-42400000113           SHarding_ENTER Budget           BU00000913           MCHICR Budget           STA_award Budget                                                                                                    | Filter by          Name           ID         Name           IFP00000600         FP00000559           FP00000559         FP00000536           FP00000536         FP00000535                | Enter text to s                                                           |                                                                                                    |                             |                                                                                                    |                                                            |                                                                                                    |
| Recent         Pinned           AWD00000044         *           Training_Pro_al_8-20-2024         *           FP00000036         *           UAT_oposal 10-17         *           FP000000593         *           PF000000593         *           SF-2000000133         *           SF-4200000113         *           Sharing_ERTRE Budget         *           BU000000915 Cost         *           Sharing_ACTRE Budget         *           STA_award Budget         *                                                                                                    | ID         Name           ID         FP00000600           FP00000559         FP00000559           FP00000536         FP00000535                                                           | Training Proposal 12/19/24                                                | parch                                                                                                    |                             |                                                                                                    |                                                            |                                                                                                    |
| AVECON000044:<br>Training_Pro_ial_8-20-2024           FP600000096: MM Test           FP600000096: MTest           UTr. opcsal 10-17           FP700000233           UTr. 12.18.2024           PR00.0000909: US DHHS, \$           PR00.0000909: US DHHS, \$           SF-4240000113: \$           SF-4240000113: \$           Sharing_ENTER Budget           BU00000915: Cost           Sharing_STRER Budget           STA_eward Budget                                                                                                    | FP00000600 FP00000559 FP00000536 FP00000535                                                                                                    | Training Proposal 12/19/24                                                | saich                                                                                                    | The Created                 | Date Modified                                                                                                    | State                                                      | Coordinator                                                                                                    |
| FF00000096. MM Test         •           FF00000263.         •           UAT. opssal 10-17         •           FT00000599         •           PR00.EXTER Budget         •           SF-42400000113         •           SF-42400000113         •           Sharing. ENTER Budget         •           BU00000915.Cost         •           Sharing. ENTER Budget         •           BU00000915.Cost         •           STA.eward Budget         •                                                                                                    | FP00000559 FP00000536 FP00000536 FP00000535                                                                                                    | fraining Froposal 12/10/24                                                |                                                                                                    | 12/18/2024 10:33 AM         | 12/18/2024 3:10 PM                                                                                                    | Draft                                                      | Preaward Awaiting Specialist Assignment                                                                                                    |
| FP00000263         •           UAT. oposal 10-17         •           Pf00000269         •           PTrain 112-18-2024         >           PBPROENTER Budget         >           SF-42400000113         >           SF-42400000113         >           SSF-42400000113         >           SSF-42400000113         >           SU00000915. Cost         >           SharingENTER Budget         >           Staraavard Budget         >                                                                                                    | FP00000536                                                                                                    | sample training 12-13 for 0                                               | DRGE                                                                                                    | 12/13/2024 10:27 AM         | 12/13/2024 12:24 PM                                                                                                    | Department Review                                          | Preaward Awaiting Specialist Assignment                                                                                                    |
| PF00000599     PTrain. 112.18.2024       PRO. ENTER Budget     PRO. ENTER Budget       SF-4240000113     PS-424000013       BB00000395 Cost     Sharing _ENTER Budget       Sharing _ENTER Budget     PS-Sta.eward Budget                                                                                                    | FP00000535                                                                                                    | Auto Ancillary Review Traini                                              | ng Proposal 12-11-2024                                                                                           | 12/11/2024 12:54 PM         | 12/11/2024 1:21 PM                                                                                                    | Draft                                                      | Preaward Awaiting Specialist Assignment                                                                                                    |
| Train 112:18:2024     **       PRO.000909 (US DH4S, **)     **       SF-4240000013     *       SF-4240000013     *       BU0000095 Scat     **       Sharing _ENTER Budget     *       Star, award Budget     *                                                                                                    | S marries                                                                                                    | Ancillary Review Training Pr                                              | oposal 12-11-2024 Manual                                                                                         | 12/11/2024 12:52 PM         | 12/11/2024 1:23 PM                                                                                                    | Draft                                                      | Preaward Awaiting Specialist Assignment                                                                                                    |
| PROENTER Budget     **       SF-42400000113     *       SF-42400000113     *       BU00000915: Cost     *       BU00000915: MICHICAN     *       STAaward Budget     *                                                                                                    | FP00000520 Sample                                                                                                    | Training Proposal 12-7                                                    |                                                                                                    | 12/7/2024 11:31 AM          | 12/7/2024 11:34 AM                                                                                                    | Draft                                                      | Preaward Awaiting Specialist Assignment                                                                                                    |
| SF-4240000113<br>SF-4240000113<br>SF-4240000113<br>SF-424000013<br>SF-4240000013<br>SF-4240000013<br>SF-424000000000000000<br>SF-42400000000000000000000000000000000000                                                                                                    | FP00000519                                                                                                    | Ancillary Review Training Pr                                              | oposal 12-06-2024 Manual                                                                                         | 12/6/2024 10:04 AM          | 12/11/2024 12:51 PM                                                                                                    | Department Review                                          | Preaward Awaiting Specialist Assignment                                                                                                    |
| ■ BU00000915: Cost         SharingENTER Budget         ■ BU00000913: MICHIGAN         STAaward Budget                                                                                                    | FP00000518                                                                                                    | Training Proposal 12-06-202                                               | 4                                                                                                    | 12/6/2024 10:02 AM          | 12/6/2024 10:31 AM                                                                                                    | Department Review                                          | Preaward Awaiting Specialist Assignment                                                                                                    |
| BU00000913: MICHIGAN STAaward Budget                                                                                                    | DUA00000127 DUA 12                                                                                                    | -5-2024                                                                   |                                                                                                    | 12/5/2024 2:12 PM           | 12/5/2024 2:12 PM                                                                                                    | Pre-Submission                                             |                                                                                                    |
|                                                                                                    | FP00000486                                                                                                    | Ancillary Review Training Pr                                              | oposal 12-05-2024 Manual                                                                                         | 12/5/2024 9:18 AM           | 12/6/2024 10:02 AM                                                                                                    | Department Review                                          | Preaward Awaiting Specialist Assignment                                                                                                    |
|                                                                                                    | FP00000485                                                                                                    | Ancillary Review Training Pr                                              | oposal 12-05-2024                                                                                                | 12/5/2024 9:14 AM           | 12/11/2024 12:53 PM                                                                                                    | Department Review                                          | Preaward Awaiting Specialist Assignment                                                                                                    |
|                                                                                                    | lick on the a<br>age. This w                                                                                                    | <b>Awards</b> ta<br>ill take yoເ                                          | b in the to<br>I to the list                                                                                     | p navigati<br>t of award    | on bar to<br>s <i>,</i> which                                                                                                   | o view the<br>provides                                     | e awards listing<br>an at-a-glance                                                                                                    |
| o Cl<br>pa<br>ov                                                                                                    | verview of                                                                                                    | all awards                                                                | accessible                                                                                                    | to you.                     |                                                                                                    |                                                            |                                                                                                    |
| <ul> <li>Cl</li> <li>pa</li> <li>ov</li> </ul>                                                                                                    | verview of a iniaUnive                                                                                                    | all awards<br>1Sity                                                       | accessible                                                                                                    | to you.                     |                                                                                                    |                                                            |                                                                                                    |
| <ul> <li>Cl</li> <li>pa</li> <li>ov</li> <li>west Virgin</li> <li>RESEARCH AD</li> </ul>                                                                                                    | verview of<br>iniaUnive<br>dministration                                                                                                    | all awards<br>1Sity,<br>PORTAL (WR/                                       | accessible                                                                                                    | to you.                     |                                                                                                    |                                                            |                                                                                                    |
| <ul> <li>Cl</li> <li>pa</li> <li>ov</li> <li>west Virgin</li> <li>RESEARCH AD</li> <li>Dashboard</li> </ul>                                                                                                    | verview of<br>iniaUnive<br>dministration<br>Agreem                                                                                                    | all awards<br>ISIty,<br>PORTAL (WR/<br>ents                               | accessible<br>AP)                                                                                                | to you.                     | SF42                                                                                                    | 4 Center                                                   |                                                                                                    |
| <ul> <li>Cl</li> <li>pa</li> <li>ov</li> <li>cv</li> <li>c</li></ul>                                                                                                    | iniaUnive                                                                                                    | all awards<br>ISity<br>PORTAL (WR/<br>ents<br>Cts Awards                  | AP)<br>COI<br>Reports Help                                                                                       | Grants<br>Center            | SF42                                                                                                    | 4 Center                                                   |                                                                                                    |
| <ul> <li>Cl</li> <li>pa</li> <li>ov</li> <li>Research AD</li> <li>Dashboard</li> <li>Funding Proposal</li> <li>Grants &gt; Awards</li> <li>Awards</li> </ul>                                                                                                    | verview of a<br>iniaUnive<br>DMINISTRATION<br>Agreem<br>I Complex Proje                                                                                                    | all awards<br>ISity<br>PORTAL (WR/<br>ents<br>cts Awards<br>Awards<br>Adv | AP)<br>COI<br>Reports Help                                                                                       | to you.<br>Grants<br>Center | SF42                                                                                                    | 14 Center                                                  | Search ?                                                                                                    |
| o Cl<br>pa<br>ov<br>westow<br>WestVirgi<br>RESEARCH AD<br>Dashboard<br>Funding Proposal<br>Grants > Awards<br>Awards                                                                                                    | verview of a<br>iniaUnive<br>DMINISTRATION<br>Agreem<br>Complex Proje                                                                                                    | all awards                                                                | AP)<br>COI<br>Reports Help<br>ance Account Dr.<br>%ABCD                                                          | Grants<br>Center            | SF42<br>wards Award<br>Q + Add Filter X                                                                                         | Modifications                                              | Search 🖓                                                                                                    |
| <ul> <li>○ Cl<br/>pic</li> <li>○ N</li> <li>Characteristic constraints</li> <li>Constraints</li> <li>Constrationts</li> <li>C</li></ul> | verview of a<br>iniaUnive<br>DMINISTRATION<br>Agreem<br>I Complex Proje                                                                                                    | all awards                                                                | AP)<br>COI<br>Reports Help<br>ance Account Dra<br>%ABCD <br>Smart                                                | to you.<br>Grants<br>Center | SF42<br>wards Award<br>Q + Add Filter X<br>Award PI                                                                             | Modifications                                              | Search 😧<br>Award Mod Requests<br>Approver Direct Sponsor                                                                                                    |
| o Cl<br>pa<br>ov<br>west<br>vest<br>research AD<br>Dashboard<br>Funding Proposal<br>Grants > Awards<br>Awards                                                                                                    | Awards A<br>Awards A<br>Filter by C<br>AWD0000004                                                                                                    | all awards                                                                | AP)<br>COI<br>Reports Help<br>ance Account Drr<br>%ABCD <br>Smart<br>8-14-2024 [Edt] +                           | to you.<br>Grants<br>Center | SF42<br>wards Award<br>Q + Add Filter &<br>Award Pl<br>unt Simms (pi)                                                           | A Center<br>Modifications<br>Clear All<br>Reviewer Award J | Search 🕑<br>Award Mod Requests<br>Approver Direct Sponsor<br>National Institutes of Heal                                                                                                    |
| o Cl<br>pa<br>ov<br>were WestVirgin<br>RESEARCH AD<br>Dashboard<br>Funding Proposal<br>Grants > Awards<br>Awards                                                                                                    | Awards A<br>Awards A<br>Filter by ©<br>AWD0000004<br>AWD0000004                                                                                                    | all awards                                                                | AP)<br>COI<br>Reports Help<br>%ABCD <br>%ABCD <br>8-14-2024 [Eekt] +<br>8-20-2024 [Eekt] +                       | to you.<br>Grants<br>Center | Wards Award<br>Q + Add Filter X<br>Award PI<br>unt Simms (pi)<br>Simms (pi)                                                     | A Center<br>Modifications                                  | Search<br>Award Mod Requests<br>Approver Direct Sponsor<br>National Institutes of Heal<br>National Institutes of Heal                                                                                                    |
| o Cl<br>pa<br>ov<br>weeke WestVirgin<br>RESEARCH AD<br>Dashboard<br>Funding Proposal<br>Grants > Awards<br>Awards                                                                                                    | verview of a<br>iniaUnive<br>DMINISTRATION<br>Agreem<br>Complex Proje                                                                                                    | All awards                                                                | AP)<br>COI<br>Reports Help<br>ance Account Dr.<br>%ABCD <br>8-14-2024 [Edit] +<br>8-20-2024 [Edit] +<br>[Edit] + | to you.<br>Grants<br>Center | SF42       wards       Award       Q     + Add Filter       Award PI       unt     Simms (pi)       Simms (pi)       Simms (pi) | Modifications                                              | Search<br>Award Mod Requests<br>Approver Direct Sponsor<br>National Institutes of Heal<br>National Institutes of Heal<br>National Institutes of Heal<br>National Institutes of Heal                                                               |
| <ul> <li>Cl<br/>picture</li> <li>WestVirgit</li> <li>RESEARCH AD</li> <li>Dashboard</li> <li>Funding Proposal</li> <li>Grants &gt; Awards</li> <li>Awards</li> </ul>                                                                                                    | verview of a<br>iniaUnive<br>DMINISTRATION<br>Agreem<br>Complex Proje                                                                                                    | all awards                                                                | AP)<br>COI<br>Reports Help<br>ance Account Dr.<br>%ABCD <br>8-14-2024 [Edt] +<br>[Edt] +<br>[Edt] +              | to you.<br>Grants<br>Center | Award Award Q + Add Filter X Award Pi<br>unt Simms (pi)<br>Simms (pi)<br>Simms (pi)                                             | Modifications                                              | Search<br>Award Mod Requests<br>Approver Direct Sponsor<br>National Institutes of Heal<br>National Institutes of Heal<br>National Institutes of Heal<br>National Institutes of Heal<br>National Institutes of Heal<br>National Institutes of Heal |

"123").

Sort columns by clicking on headers (e.g., ID, name). 0 West Virginia University. RESEARCH ADMINISTRATION PORTAL (WRAP) Dashboard SF424 Center Agreements Grants Funding Proposal **Complex Projects** Reports Help Center Awards Grants > Awards Awards Search 😱 Award Mod Requests Active Awards Advance Account Draft Awards Subawards Award Modifications Awards Filter by 🔞 🔍 🕂 Add Filter 🗙 Clear All State Ŧ active ID ID SmartForm State Award PI Reviewer Award Approver Direct Sponsor Name AWD000000 al\_8-20-2024 [Edit] 🗸 Active Simms (pi) Brown Vuong National Institutes of Health State 1 items ♦ page 1 of 1 ▶ Reviewer Award Approver Direct Sponsor Sponsor Award ID Specialist **Award Workspace** Trainer Notes: Use LMRC FSI Test 11/18 v1 100055RTL **Open an Award Workspace:** 1. Click an award record to view the Award Workspace, which includes: WestVirginiaUniversity. **RESEARCH ADMINISTRATION PORTAL (WRAP)** Dashboard SF424 Center Agreements COI Grants **Funding Proposal Complex Projects** Awards Reports Help Center Grants > Awards Awards Awards Active Awards Advance Account Draft Awards Awards in Review Subawards Filter by 🔞 ID • Enter text to search Add Filter 🗙 Clear All Reviewer Award Approver ID Name SmartForm State Award PI AWD00000039 LMRC Test 7/26/24 [Edit] 🔻 Active Geldenhuys Vuong AWD00000010 LMRC Test Mod 3 Active Geldenhuys Test [Edit] 🗸 Vuong 642642 LMRC FSI Test 12/5/24 v3 [Edit] 🔻 Active Acciavatti Vuong AWD-000019 UAT Award Setup Test Proposal 10-21 [Edit] -Active Kienitz Brooks

2. You will land on the Award workspace. Here, you can review summary details like summarylevel data, including PI, high-level budget amounts, start and end dates, sponsor award ID number, etc.

| 🖋 🕅 Mest Viroini           | aUniversit                                | V                              |                  |             |                                       |                    |             |                        |
|----------------------------|-------------------------------------------|--------------------------------|------------------|-------------|---------------------------------------|--------------------|-------------|------------------------|
|                            |                                           |                                |                  |             |                                       |                    |             | Hello,                 |
| Dashboard                  | Agreements                                |                                | COI              | Grants      | SF424 Center                          |                    |             | Switch Use             |
| Funding Proposal           | Complex Projects                          | Awards                         | Reports          | Help Center |                                       |                    |             |                        |
| Grants > LMRC Test 7/26/24 |                                           |                                |                  |             |                                       |                    |             | 😢 Help                 |
| Active                     | LMRC T                                    | est 7/2                        | 26/24            |             |                                       |                    | AWD000003   | 9 Funding Award        |
| Next Steps                 | PD/PI:                                    |                                |                  |             | Geldenhuys                            | Award              | Date:       | 7/26/2024              |
| View Award                 | Specialist:                               |                                |                  |             |                                       | Start Da<br>End Da | ate:<br>te: | 8/1/2024<br>12/31/2027 |
| Printer Version            | Designated Review<br>Award Approver:      | /er:                           |                  |             | Tracy                                 | Sponso             | or Award #: | NIH1234512345          |
| Create Award Modification  | Approving Dept/Div<br>Administrative Cor  | v/Institute:<br>ntact:         |                  |             | Basic Pharmaceutical Sciences<br>Jane |                    |             |                        |
| Request Award Modification | Direct Sponsor:<br>Prime Sponsor:         |                                |                  |             | National Institutes of Health         |                    |             |                        |
|                            | Current Total Proje<br>Current Total Awar | ct Period Com<br>d Amount To D | mitment:<br>ate: |             | \$94,940<br>\$94,940                  |                    |             |                        |
| Create Continuation        |                                           |                                |                  |             |                                       |                    |             |                        |
| COI Disclosure Status      | Awarded Funding F                         | roposais:                      | Name             |             | Principal Ir                          | nvestigator        |             | Status                 |
| Terms And Conditions       | FP00000112                                |                                | LMRC Test        | 7/26/24     | Gel                                   | Idenhuys           |             | Awarded                |

# **Explore Tabs for More Details:**

• Use the **Modifications Tab** to view the history and current status of all modification requests.

| Modifications                   | Totals                | Funding Allocations | Delivera  | bles Child Awards  | Related Projects   | Reviewers     | Correspondence        | History |           |  |  |  |  |  |
|---------------------------------|-----------------------|---------------------|-----------|--------------------|--------------------|---------------|-----------------------|---------|-----------|--|--|--|--|--|
| Modification                    | Modification Requests |                     |           |                    |                    |               |                       |         |           |  |  |  |  |  |
| Name SmartForm Execute Activity |                       |                     |           | Date Modified      | St                 | ate Submitter |                       | Speci   |           |  |  |  |  |  |
|                                 | No data to display.   |                     |           |                    |                    |               |                       |         |           |  |  |  |  |  |
| Modification                    | ns                    |                     |           |                    |                    |               |                       |         |           |  |  |  |  |  |
| ID                              |                       | Name                | SmartForm | Date Created       | - Date Modified    | State         | Mod Type              | \$      | Sponsor / |  |  |  |  |  |
| AWD0000039-I                    | MOD013                | Modification #13    | [Forms] 🔻 | 8/20/2024 1:40 PM  | 8/20/2024 1:40 PM  | Draft         | No Cost Extension     |         |           |  |  |  |  |  |
| AWD0000039-I                    | MOD012                | Modification #13_jb | [Forms] 🔻 | 8/1/2024 8:45 PM   | 8/1/2024 8:48 PM   | Draft         | Revision   Supplement |         |           |  |  |  |  |  |
| AWD0000039-I                    | MOD011                | Modification #11    | [Forms] 🔻 | 7/30/2024 12:46 PM | 7/30/2024 12:49 PM | Approved      | NGA Revised           |         |           |  |  |  |  |  |

• Use the **Deliverables Tab** to check compliance requirements and deadlines.

| 1 | Modifications                                                                                                    | Totals                                                                   | Funding Allocations | Deliverables | Child Awards | Related Projects | Reviewers   | Correspondence  | History |              |     |  |
|---|----------------------------------------------------------------------------------------------------|--------------------------------------------------------------------------|---------------------|--------------|--------------|------------------|-------------|-----------------|---------|--------------|-----|--|
| т | The deliverables associated with this award are listed below. If you want to modify the deliverables, use the Manage Deliverables activity. |                                                                          |                     |              |              |                  |             |                 |         |              |     |  |
|   | Filter by 😧                                                                                                    | Ilter by 🚱 Owner First 💌 Enter text to search 🔍 + Add Filter 🗴 Clear All |                     |              |              |                  |             |                 |         |              | t 🌣 |  |
|   |                                                                                                    | Deliverable                                                              | 0                   | wner First   | Owner Last   | Due Date         | Status      | Completion Date |         | Completed By |     |  |
|   | Complete                                                                                                    | Progress Re                                                              | eport W             | erner        | Geldenhuys   | 8/31/2025        | Not Started |                 |         |              |     |  |
| 2 | Complete                                                                                                    | Progress Re                                                              | oport 2 W           | erner        | Geldenhuys   | 8/31/2026        | Not Started |                 |         |              |     |  |
|   | Complete                                                                                                    | Final Report                                                             | w                   | erner        | Geldenhuys   | 8/31/2027        | Not Started |                 |         |              |     |  |

• Use the **Related Projects Tab** to see connected subawards and agreements.

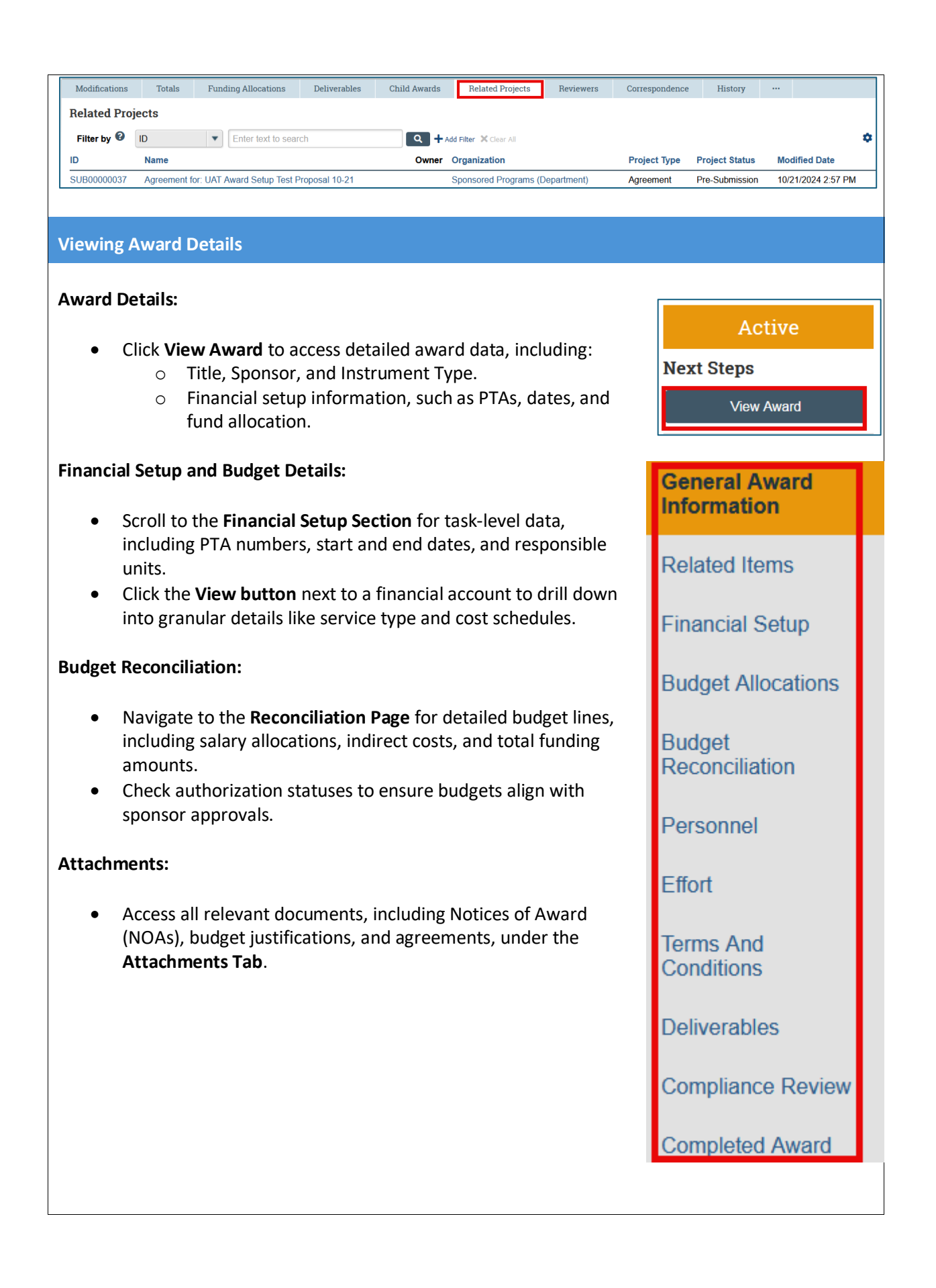

#### **Award Modifications**

#### **Requesting Modifications:**

1. Navigate to the **Request Award Modification** option within the award workspace.

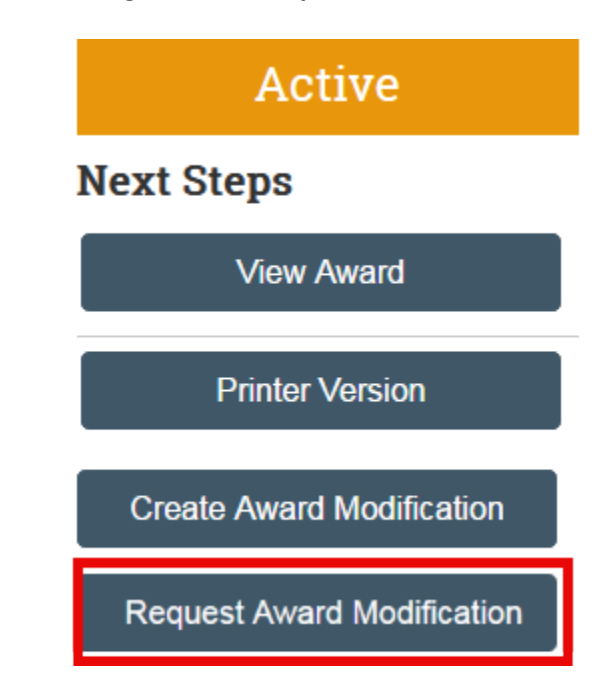

2. Choose the modification type from the dropdown menu (e.g., No-Cost Extension, Re-Budget).

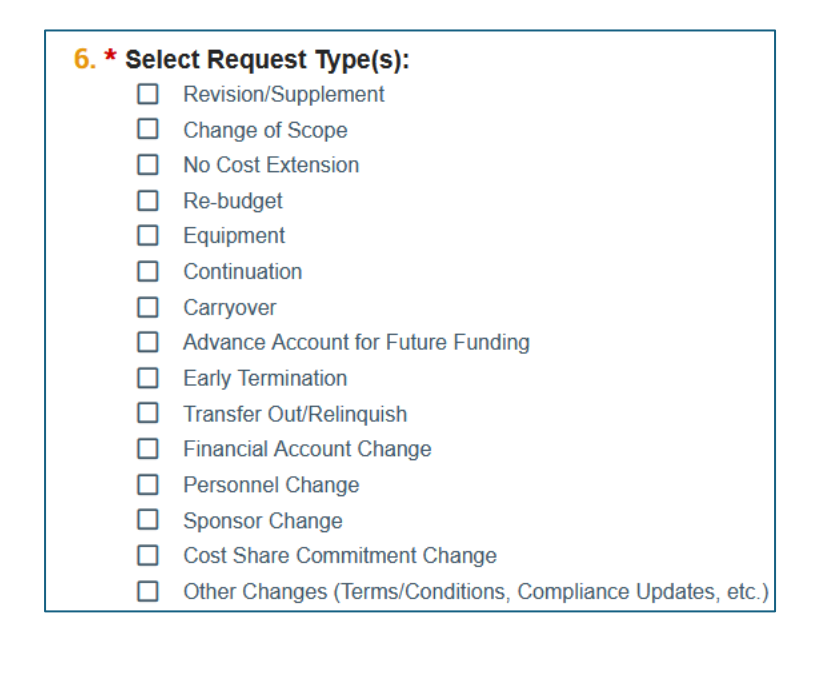

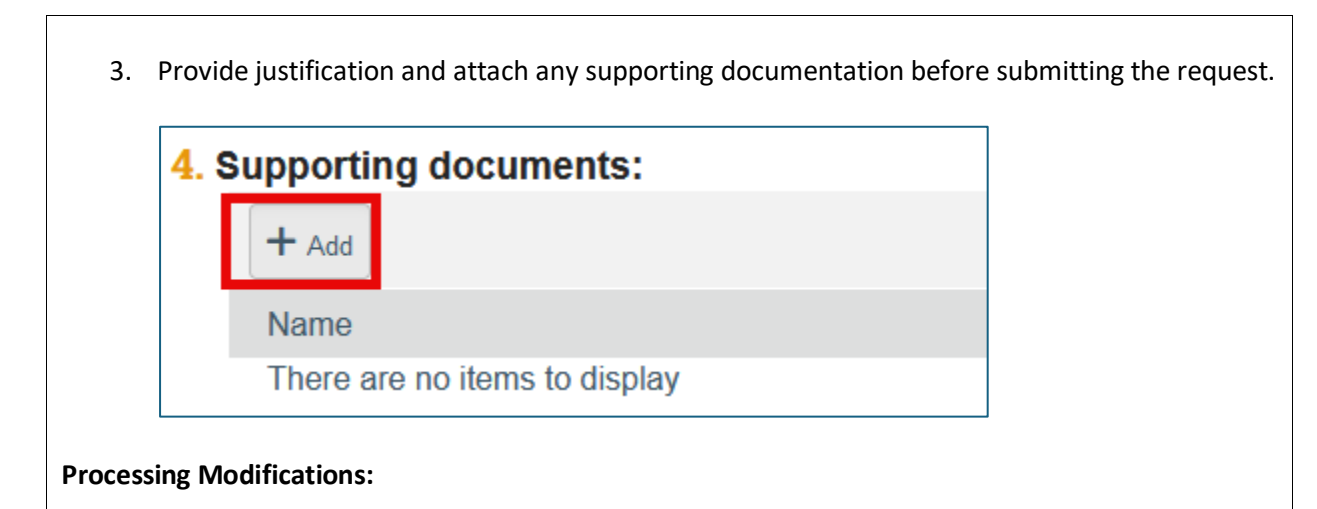

- The system routes modification requests to the appropriate AIM specialist for review.
- AIM specialists approve requests and update the award details.

# **Tracking Modifications:**

• Use the Modifications Tab to view the history and current status of all modification requests.

| Modification       | ns Totals    | Funding Allocations | Deliverables | Child Awards      | Related Projects  | Reviewer        | s Correspondence        | History    |                  |     |
|--------------------|--------------|---------------------|--------------|-------------------|-------------------|-----------------|-------------------------|------------|------------------|-----|
| Modificat          | ion Requests |                     |              |                   |                   |                 |                         |            |                  | 1   |
| Name               | SmartForm    | Execute Activity    |              | - Date Modified   |                   | State Submitter |                         | Specialist |                  |     |
| test123            | [Form] 🕶     | Execute Activity    | •            | 9/19/2024 3:53 PM |                   | Draft           | Rebecca Simms (pi)      |            | Ava Lambert      |     |
| Modificat          | tions        |                     |              |                   |                   |                 |                         |            |                  | •   |
| ID                 |              | Name                | SmartForm    | Date Created      | - Date Modified   | Stat            | e Mod Type              | Spon       | sor Approval Sta | ate |
| AWD00000044-MOD001 |              | Modification #1     | [Forms] 🔻    | 9/18/2024 3:20 PM | 9/18/2024 3:20 PM | I Draf          | t Revision   Supplement |            |                  |     |

• The tab lists details such as approval timestamps, responsible AIM specialist, and detailed change logs.

# **Key Features in Modifications:**

- **Modification Requests:** View pending and approved requests, including sponsor communication where applicable.
- **Modification History:** Access comprehensive logs of changes, including timestamps, reasons for updates, and involved personnel.

| elivera                                   | bles                                                                                                    |                                                                                  |                                                            |                                                         |                                                    |                                                                 |                                             |    |
|-------------------------------------------|----------------------------------------------------------------------------------------------------|----------------------------------------------------------------------------------|------------------------------------------------------------|---------------------------------------------------------|----------------------------------------------------|-----------------------------------------------------------------|---------------------------------------------|----|
|                                           |                                                                                                    |                                                                                  |                                                            |                                                         |                                                    |                                                                 |                                             |    |
| lanagir                                   | ng Deliverables:                                                                                                    |                                                                                  |                                                            |                                                         |                                                    |                                                                 |                                             |    |
|                                           |                                                                                                    |                                                                                  |                                                            |                                                         |                                                    |                                                                 |                                             |    |
| •                                         | Deliverables, su                                                                                                    | ch as progres                                                                    | s reports, a                                               | re listed in                                            | the <b>Deli</b>                                    | verables Tab o                                                  | f the Award                                 |    |
|                                           | workspace.                                                                                                    |                                                                                  |                                                            |                                                         |                                                    |                                                                 |                                             |    |
| Modification                              | s Totals Funding Alle                                                                                                    | ocations Deliverables                                                            | Child Awards                                               | Related Projects                                        | Reviewers                                          | Correspondence His                                              | tory                                        |    |
| The deliverabl                            | es associated with this award are                                                                                                    | listed below. If you want to                                                     | modify the deliverables,                                   | use the Manage Deliv                                    | verables activity.                                 |                                                                 |                                             |    |
| Filter by 🔞                               | Owner First                                                                                                    | text to search                                                                   | Add                                                        | l Filter 💢 Clear All                                    |                                                    |                                                                 | Export<br>to CSV                            | ¢  |
| Queselate                                 | Deliverable                                                                                                    | Owner First                                                                      | Owner Last                                                 | Due Date                                                | Status                                             | Completion Date                                                 | Completed By                                |    |
| Complete                                  | Progress Report 2                                                                                                    | Werner                                                                           | Geldenhuvs                                                 | 8/31/2025                                               | Not Started                                        |                                                                 |                                             |    |
| Complete                                  | Final Poport                                                                                                    | Womor                                                                            | Goldonhuws                                                 | 8/31/2027                                               | Not Started                                        |                                                                 |                                             |    |
| Complete                                  | гшанкероц                                                                                                    | wenter                                                                           | Generinnays                                                | 0/31/2021                                               | NUL SIARED                                         |                                                                 |                                             |    |
|                                           | upcoming tasks.                                                                                                    |                                                                                  |                                                            |                                                         |                                                    |                                                                 |                                             |    |
|                                           | My Deadlines                                                                                                    | 3                                                                                |                                                            |                                                         |                                                    |                                                                 |                                             |    |
|                                           |                                                                                                    | ab tarma ta f                                                                    |                                                            |                                                         |                                                    |                                                                 |                                             |    |
|                                           |                                                                                                    |                                                                                  |                                                            |                                                         |                                                    |                                                                 |                                             |    |
|                                           | No pending items                                                                                                    | s to do.                                                                         |                                                            |                                                         |                                                    |                                                                 |                                             |    |
|                                           |                                                                                                    |                                                                                  |                                                            |                                                         |                                                    |                                                                 |                                             |    |
|                                           |                                                                                                    |                                                                                  |                                                            |                                                         |                                                    |                                                                 |                                             |    |
| odatin                                    | g Deliverables:                                                                                                    |                                                                                  |                                                            |                                                         |                                                    |                                                                 |                                             |    |
| pdatin                                    | g Deliverables:                                                                                                    |                                                                                  |                                                            |                                                         |                                                    |                                                                 |                                             |    |
| odatin<br>•                               | <b>g Deliverables:</b><br>AIM or project t                                                                                                    | eams can ado                                                                     | d or modify                                                | deliverabl                                              | es to refl                                         | ect changes in                                                  | project scope                               | or |
| odatin<br>•                               | <b>g Deliverables:</b><br>AIM or project t<br>requirements.                                                                                         | eams can ado                                                                     | d or modify                                                | deliverabl                                              | es to refl                                         | ect changes in                                                  | project scope                               | or |
| odatin<br>• ,                             | <b>g Deliverables:</b><br>AIM or project t<br>requirements.<br>Deliverable upda                                                                     | eams can ado<br>ates are track                                                   | d or modify<br>xed, and not                                | deliverabl                                              | es to refl<br>are sent                             | ect changes in<br>to ensure acco                                | project scope<br>untability.                | or |
| odatin<br>•<br>•<br>elivera               | <b>g Deliverables:</b><br>AIM or project t<br>requirements.<br>Deliverable upda<br><b>ble Insights:</b>                                             | eams can ado<br>ates are track                                                   | d or modify<br>xed, and not                                | deliverabl<br>ifications                                | es to refl<br>are sent                             | ect changes in<br>to ensure acco                                | project scope<br>untability.                | or |
| odatin<br>• ,<br>elivera                  | g Deliverables:<br>AIM or project t<br>requirements.<br>Deliverable upda<br>ble Insights:<br>Ownership: Fasi                                        | eams can ado<br>ates are track                                                   | d or modify<br>ed, and not                                 | deliverabl<br>ifications                                | es to refl<br>are sent                             | ect changes in<br>to ensure acco<br>verable.                    | project scope<br>untability.                | or |
| odatin<br>•<br>•<br>•<br>•<br>•<br>•      | g Deliverables:<br>AIM or project t<br>requirements.<br>Deliverable upda<br>Ible Insights:<br>Ownership: Easi<br>Status Tracking:                   | eams can ado<br>ates are track<br>ly identify re<br>Monitor con                  | d or modify<br>ed, and not<br>sponsible pa<br>npletion pro | deliverabl<br>ifications<br>arties for e<br>ogress with | es to refl<br>are sent<br>each deliv<br>n color-co | ect changes in<br>to ensure acco<br>verable.<br>oded statuses f | project scope<br>untability.<br>or overdue, | or |
| odatin<br>•<br>•<br>•<br>•<br>•<br>•<br>• | g Deliverables:<br>AIM or project t<br>requirements.<br>Deliverable upda<br>ble Insights:<br>Ownership: Easi<br>Status Tracking:<br>completed, or p | eams can add<br>ates are track<br>ly identify re<br>Monitor con<br>ending tasks. | d or modify<br>ed, and not<br>sponsible pa<br>npletion pro | deliverabl<br>ifications<br>arties for e<br>ogress with | es to refl<br>are sent<br>each deliv<br>n color-co | ect changes in<br>to ensure acco<br>verable.<br>oded statuses f | project scope<br>untability.<br>or overdue, | or |

• Linked Deadlines: Quickly access related records and dependencies for seamless project management.

**Additional Features** 

## **Related Projects Tab:**

• Access associated agreements, subawards, and project tasks.

| Modifications    | Totals | Funding Allocations                    | Deliverables | Child Awards   | Related Projects     | Reviewers | Correspondence  | History    |                   |  |  |
|------------------|--------|----------------------------------------|--------------|----------------|----------------------|-----------|-----------------|------------|-------------------|--|--|
| Related Projects |        |                                        |              |                |                      |           |                 |            |                   |  |  |
| Filter by 🔞      | ID     | <ul> <li>Enter text to sear</li> </ul> | rch          | <b>Q</b> + Add | i Filter 🗙 Clear All |           |                 |            |                   |  |  |
| ID               | Name   | c                                      | Dwner        | Organization   |                      | Pr        | oject Type Proj | ect Status | Modified Date     |  |  |
| RA0000064        |        | RA, USDA                               | Matthew      | Sponsored Pro  | grams (Department)   | Ag        | reement Activ   | 'e         | 12/6/2024 2:02 PM |  |  |

- **Outgoing Subawards:** View and track all subawards initiated from the primary award. Check their negotiation and approval statuses.
- **Transparency:** Navigate to linked agreements or projects to review timelines, owners, and current statuses.
- Automated Updates: Changes in related agreements automatically reflect in the award record, ensuring alignment.

# **Effort Tracking:**

- Effort commitments, as entered in the original proposal, are available in the **Effort Tab**.
- Note: This data is static and not updated during the project lifecycle.

#### **Compliance Review:**

• Review compliance requirements, including human subjects, vertebrate animals, and sponsor-specific conditions, in the **Compliance Tab**.

#### Integration with MAP Oracle:

- All data in the grants system is automatically synced with MAP Oracle.
- Modifications and updates are reflected in both systems to maintain consistency.

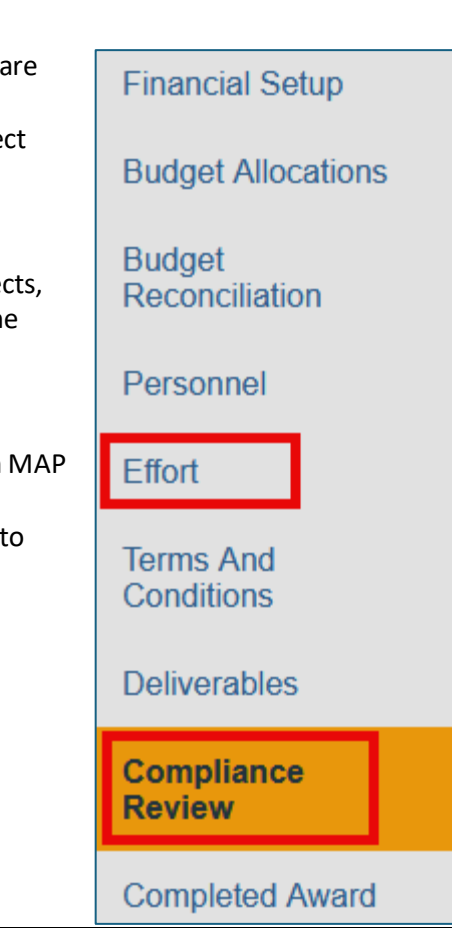